## Accessing Guest or Incognito Browsers for Student Sessions

When multiple people use the same device, cached information—like saved login credentials or browser history can lead to conflicts, especially in environments like shared dropzone computers. Using Guest or Incognito mode in your chosen browser is a simple way to avoid these issues, ensuring that each user's session remains private and unaffected by others. Here's how to access and use these features for Google Chrome, Apple Safari and Microsoft Edge.

## Google Chrome

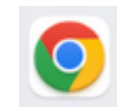

**1**. Launch the Google Chrome browser from your desktop, taskbar, or applications menu.

**2.** Click the three dots in the top-right corner of Chrome and then select New Incognito Window from the drop-down menu.

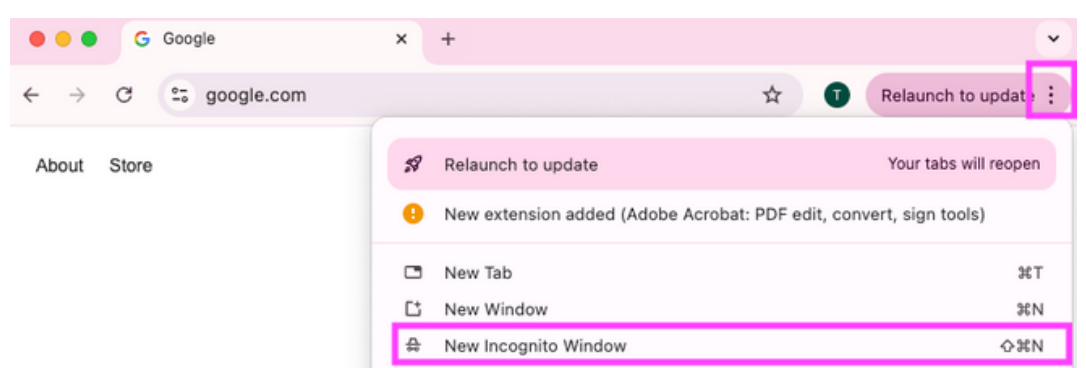

**3.** You'll see a new browser window with a dark background and a message confirming you're in Incognito mode. This mode prevents login credentials and browsing history from being saved, helping to reduce conflicts when switching between users.

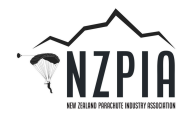

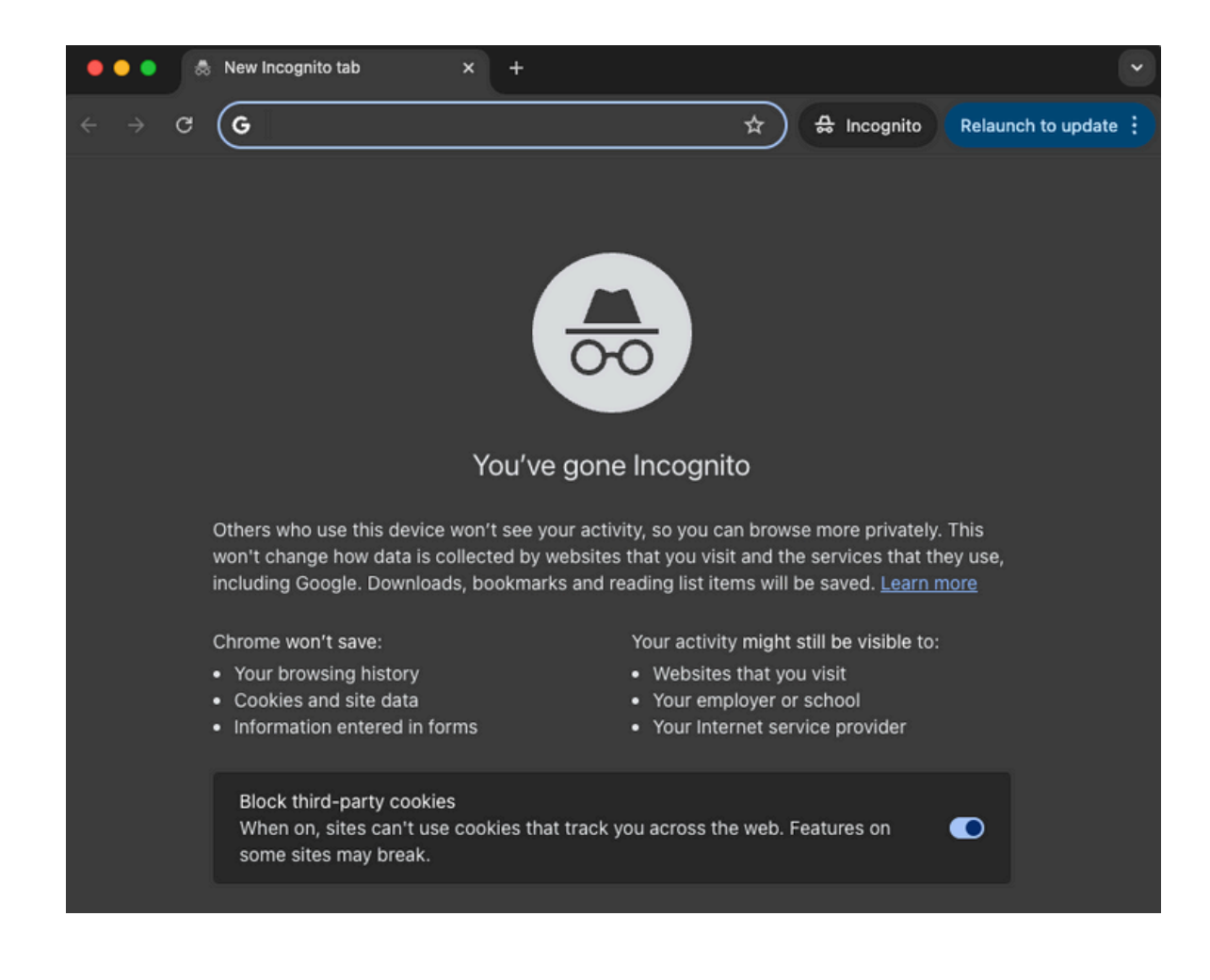

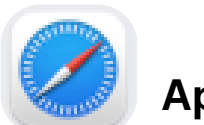

## Apple Safari

**1**. Launch the Safari browser from your desktop, taskbar, or applications menu.

2. In the menu bar at the top, select **File** and then click **New Private Window**.

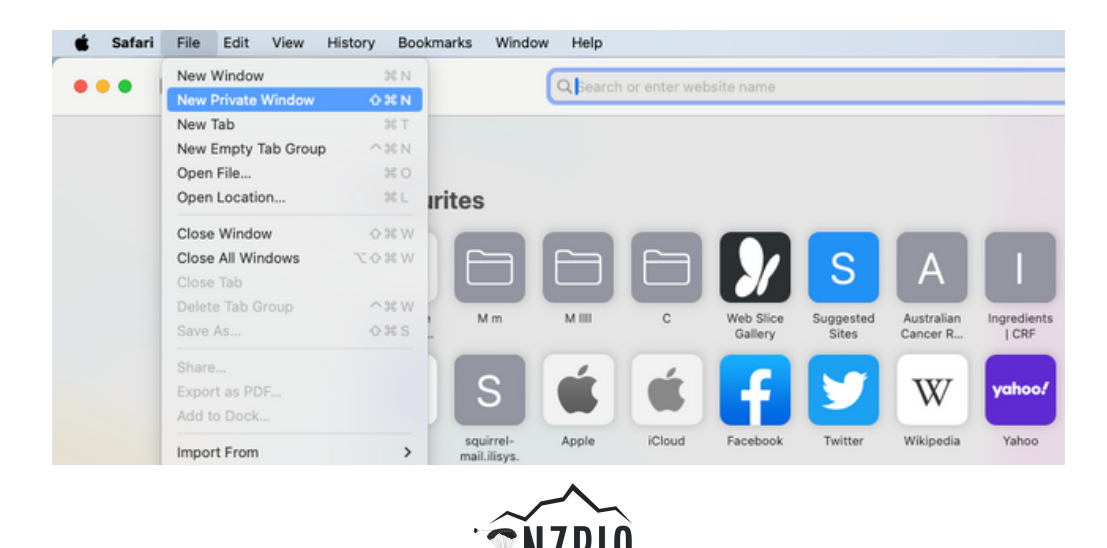

**3.** You'll see a new browser window with a dark URL bar, indicating you are in **Private Browsing** mode.

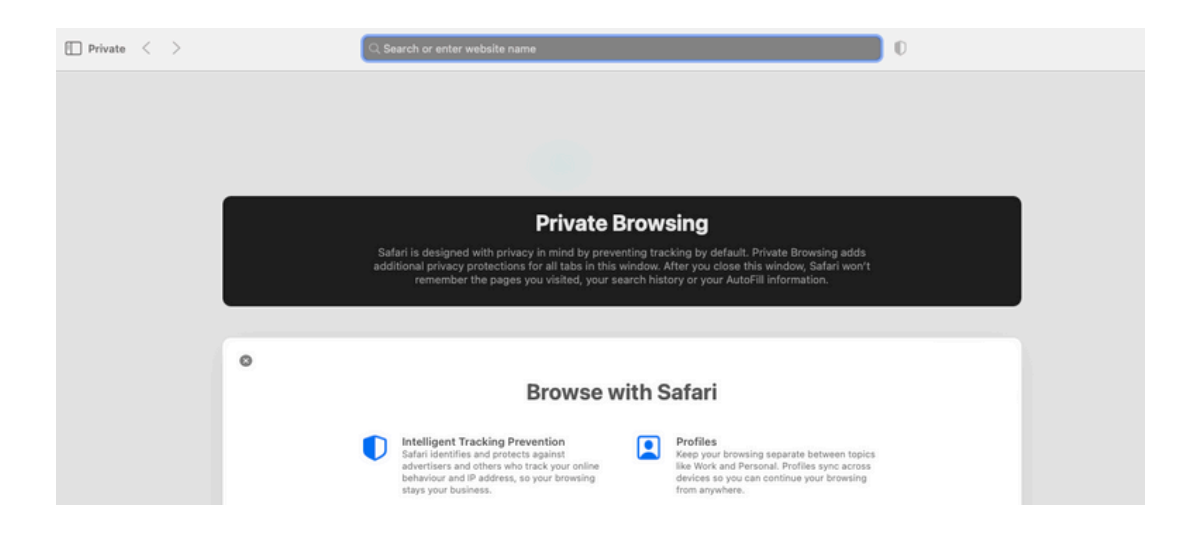

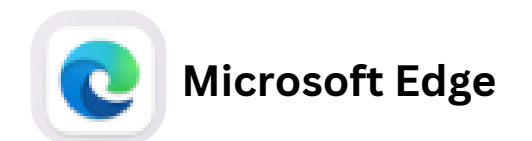

**1.** Launch Microsoft Edge from your desktop, taskbar, or applications menu.

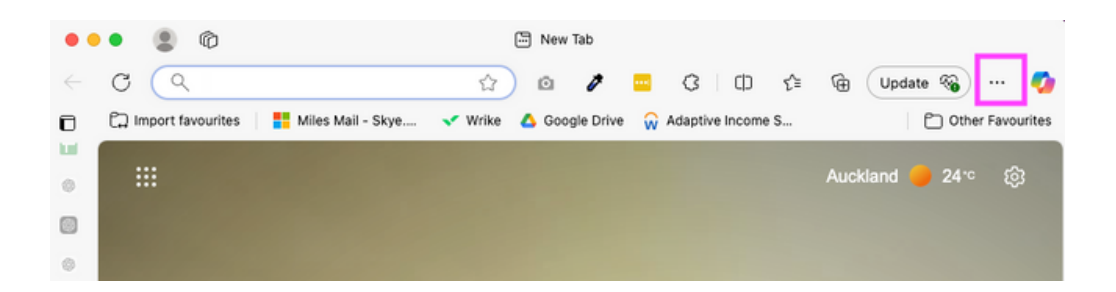

**2.** Click the three dots in the top-right corner of Edge and then select **New InPrivate Window**.

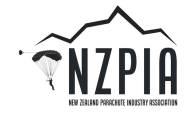

**3.** A new browser window will open with the InPrivate logo in the top-right corner and a confirmation message.

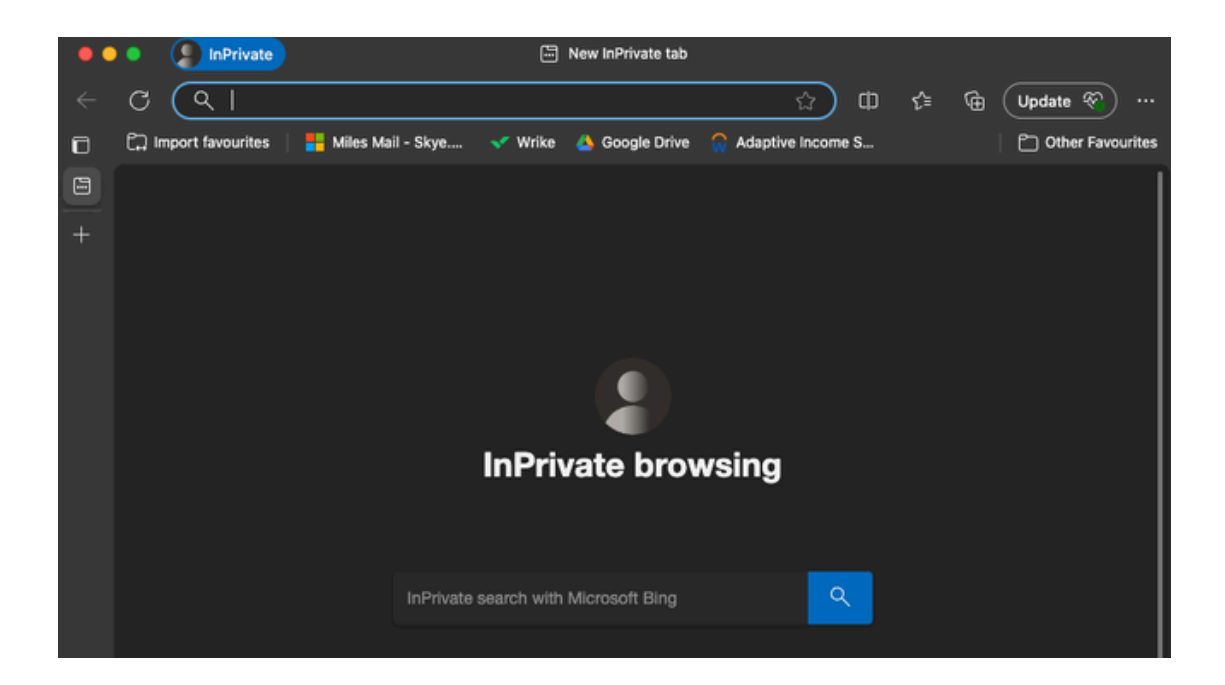

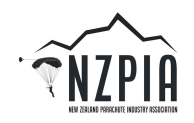